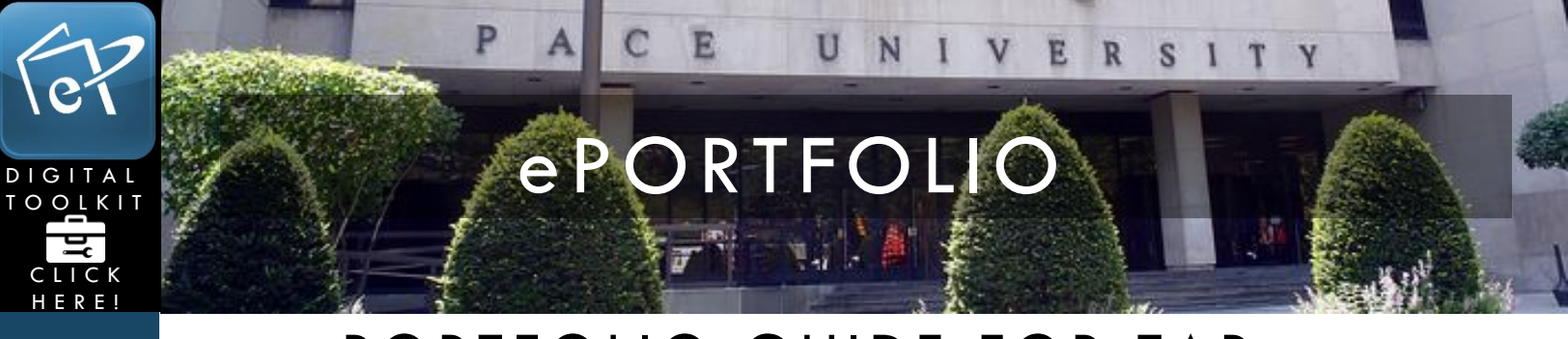

## ePORTFOLIO GUIDE FOR TAP

This tutorial serves as a guide for setting up the Tenure and Promotion (TAP) eDossier Template page and files. You will need:

• Your TAP files (ex. CV, Teaching Portfolio, etc.)

http://www.help.pace.edu PLV: 914 773 3338 NYC: 212 346 1583

## Part I: Copying the TAP Template

1. Log in and click the "My ePortfolio" tab.

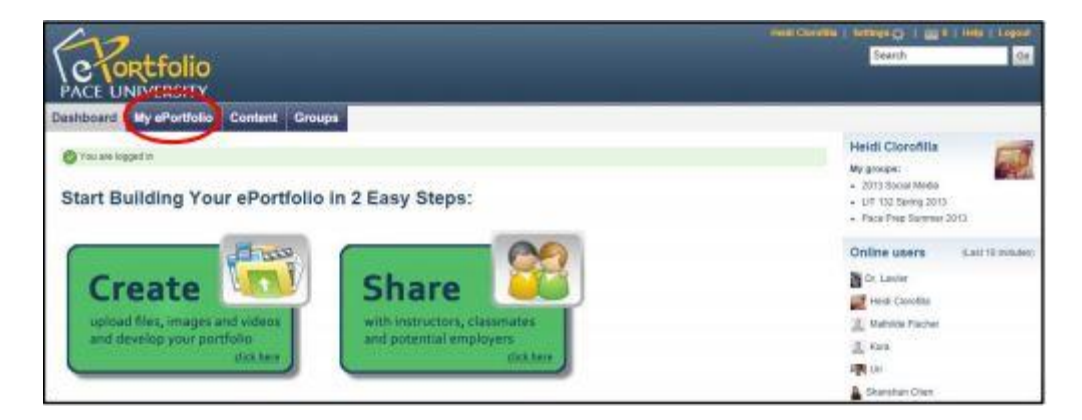

2. Under Pages, Click "Copy a Page".

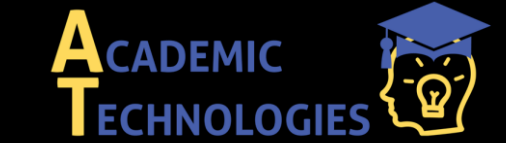

| E7             | PACE UNIVER                                                                                                    | I S I T Y               |
|----------------|----------------------------------------------------------------------------------------------------|-------------------------|
|                | ePORTFOLIO                                                                                                    |                         |
| CLICK<br>HERE! |                                                                                                    |                         |
|                | PACE UNIVERSITY                                                                                                    |                         |
|                | Dashboard My ePortfolio Content Groups<br>Pages Collections Shared by me Shared with me Export Import                    |                         |
|                | Pages                                                                                                    | Create page Copy a page |
|                | Search: Title, description, tags 💌 Search                                                                                |                         |
|                | Dashboard page<br>Your dashboard page is what you see on the homepage when you first log in. Only you have access to it. |                         |
|                | Profile page<br>Your profile page is what others see when they click on your name or profile picture.                    |                         |
|                | Academic Materials                                                                                                    |                         |
|                | Co-curricular /Extracurricular Activities                                                                                |                         |
|                | Copy of The Amanda Show                                                                                                  |                         |
|                | Resumé                                                                                                    |                         |

3. **Search** for the page titled **"Tenure and Promotion (TAP) eDossier TEMPLATE"** by the Academic Portfolio Workshop.

| ashboard My ePortfolio                                                                                                    | Content Groups                                                                                                    |                                                                                                    |                                                                             |                                |
|----------------------------------------------------------------------------------------------------|----------------------------------------------------------------------------------------------------|----------------------------------------------------------------------------------------------------|-----------------------------------------------------------------------------|--------------------------------|
| ages Collectors Shared by n                                                                                                    | e Shared with me Export Impor                                                                                                    | L                                                                                                    |                                                                             |                                |
| Copy a page or co<br>Here you can search through the page<br>have found file page you wish to cop<br>page belongs to by clicking the corre | Ilection<br>es that you are allowed to copy as a starting<br>crick the corresponding "Copy page" suffo<br>sponding "Copy collection" button. | ) point for making a new page. You can see a preview<br>nito make a copy and begin customicing it. You may : | r of each page by cilosing on its na<br>also choose to copy the entire call | Ime. Once jo<br>ection that th |
| Search pages:                                                                                                    | Go Search owners:                                                                                                    | Ge                                                                                                    |                                                                             |                                |
| Collection title                                                                                                    | Page name                                                                                                    | Owner                                                                                                    |                                                                             |                                |
| cis w                                                                                                    | 1. Rubrics                                                                                                    | Dr. Lawler                                                                                                   | Copy collection                                                             | Copy page                      |
| cis w                                                                                                    | 2. Showcase                                                                                                    | Dr. Lewier                                                                                                   | Copy collection                                                             | Скоу рара                      |
|                                                                                                    | Academic Materials                                                                                                    | Pace University ePortfolia                                                                                   |                                                                             | Copy page                      |
| Undergraduate Work                                                                                                    | Academic Materials                                                                                                    | 🛃 Sementha Egan                                                                                              | Copy collection                                                             | Сару заза                      |
| General Portfolio                                                                                                    | Academic Materials                                                                                                    | Amanda Walvicence                                                                                            | Copy collection                                                             | Cuty peak                      |

4. Once you find the page, **select the "Copy Page"** button.

Showcase

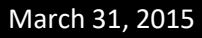

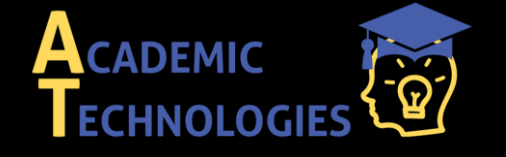

Acadtech@pace.edu www.pace.edu/digitaltoolkit 914 773-3333 (ITS Help Desk) 914 773-3664 (Office)

| 67    | Ρ.                                                                                                    | ACE                                                                                                    | UNIVER                                                                                                    | SITY                                                           |
|-------|----------------------------------------------------------------------------------------------------|----------------------------------------------------------------------------------------------------|----------------------------------------------------------------------------------------------------|----------------------------------------------------------------|
|       |                                                                                                    | PORT                                                                                                    | FOLIO                                                                                                    |                                                                |
|       |                                                                                                    | T                                                                                                    |                                                                                                    | All Andrews                                                    |
| HERE! | Copy a page or col                                                                                                    | lection                                                                                                    | 3 <b>X</b>                                                                                                    |                                                                |
|       | Here you can search through the pages<br>have found the page you wish to copy of<br>page belongs to by clicking the corresp | That you are allowed to copy as a starting point<br>lick the corresponding "Copy page" button to m<br>onding "Copy collection" button. | for making a new page. You can see a preview of each page by d<br>ake a copy and begin customising it. You may also choose to copy | icking on its name. Once you<br>the entire collection that the |
|       | Search pages: (TAP) eDossier TEI                                                                                            | NPLATE Go Search owners:                                                                                                    | Go                                                                                                    |                                                                |
|       | Collection title Page na                                                                                                    | ime                                                                                                    | Owner                                                                                                    | $\frown$                                                       |
|       | Tenure                                                                                                    | and Promotion (TAP) eDossier TEMPI                                                                                                    | ATE Academic Portfolio Workshop                                                                                                    | Сору раде                                                      |
|       |                                                                                                    |                                                                                                    | tpage                                                                                                    | $\sim$                                                         |

5. Before you save the page into your ePortfolio, you may **delete the words "Copy of"** in in the page title. **Click save**.

|                       | Copy of Tenure and Promotion (TAP) eDossier TEMPLATE                                                            |
|-----------------------|----------------------------------------------------------------------------------------------------|
| Copied 7 blocks and   | I3 artefads from Tenure and Promotion (TAP) eDossier TEMPLATE                                                   |
| Edit title and descri | ption Edit layout Edit content Display page + Share page +                                                      |
| Page title *          | Biograph enure and Promoti-                                                                                     |
| Page description      | B J U est A·型· 臣 王 王 二 9 至 J = ○ [ ]<br>つ • □ Ξ Ξ □ ] · · · · · Paragraph · · · · · · · · · · · · · · · · · · · |
|                       | Patr p                                                                                                    |
| Tags                  | Show my lags 🕜                                                                                                  |
|                       | Enter comma-separated tags for this liem items tagged with profile' are displayed in your sidebar.              |
| Name display format * | Display name (Amanda Villavicancio) 💽<br>How do you wait people who lost at your page to see your name?<br>Save |

6. Once the page is saved, you will be taken to the editing mode of your TAP page. There you will see a list of empty folders. To populate these folders with your files, follow the instructions below.

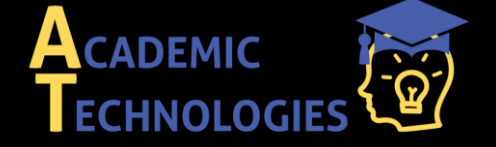

Acadtech@pace.edu www.pace.edu/digitaltoolkit 914 773-3333 (ITS Help Desk) 914 773-3664 (Office)

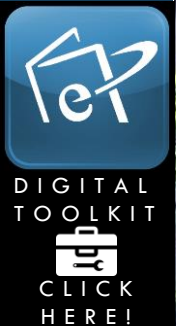

## ePORTFOLIO

U

N

VER

S 1

TY

E

P

|                        | Tenure and Promotion (TAF                                                | eDossier TEMPLATE                                                                                                 |            |
|------------------------|--------------------------------------------------------------------------|----------------------------------------------------------------------------------------------------|------------|
|                        |                                                                          |                                                                                                    |            |
| ige saved successfully |                                                                          |                                                                                                    |            |
| the and description Ex | It layout bot content. Display page + Share page +                       |                                                                                                    |            |
| 100                    |                                                                          |                                                                                                    |            |
|                        | This area shows a<br>Drag broks before this are to add their ID your pag | préview of smal your page will look rike<br>c révout : Hu can drag plocks around your page rayout la position men |            |
| P Text box             | 1 Curriculum Vites (CV)                                                  |                                                                                                    |            |
| A traps                | 1. comcolum vitae (cv)                                                   |                                                                                                    | 08.08      |
| <u> Media</u>          | Empty folder                                                             |                                                                                                    |            |
| 🖲 Journals             | 2. Executive Summary                                                     |                                                                                                    | (1) (三     |
| General                |                                                                          |                                                                                                    |            |
| Personal liste         | C. C. MARINA                                                             |                                                                                                    |            |
| 2                      | 3. Teaching Portfolio                                                    |                                                                                                    | 0.0        |
| 2 External             | Folder contents:                                                         |                                                                                                    |            |
|                        | liame                                                                    | Description                                                                                                    |            |
|                        | in Submit                                                                | Server Party of                                                                                                   |            |
|                        | m Bascottrg Docamenta                                                    |                                                                                                    |            |
|                        |                                                                          |                                                                                                    |            |
|                        | 4. Scholarship/Research Portfolio                                        |                                                                                                    | 商業         |
|                        | Folder contents:                                                         |                                                                                                    |            |
|                        | Name                                                                     | Description                                                                                                    |            |
|                        | in Statement                                                             |                                                                                                    |            |
|                        | Basporting Docaments                                                     |                                                                                                    |            |
|                        |                                                                          |                                                                                                    | -          |
|                        | 5. Service Portfolio                                                     |                                                                                                    | 2          |
|                        | Folder contents:                                                         |                                                                                                    |            |
|                        | Marne                                                                    | Description                                                                                                    |            |
|                        | (in Submeri                                                              |                                                                                                    |            |
|                        | Supporting Docements                                                     |                                                                                                    |            |
|                        | 6. Professional/Pra., lio (OPTIONAL)                                     |                                                                                                    | 100        |
|                        |                                                                          |                                                                                                    | 100.00     |
|                        | Entre lader                                                              |                                                                                                    |            |
|                        | 7. Addendum                                                              |                                                                                                    | <b>赵</b> 王 |
|                        |                                                                          |                                                                                                    |            |

## Part II: Populating the Folders

1. Click on the ePortfolio icon to be taken back to the Homepage

| PACE UNIVERS             |             | nanna Tillanssessa (, Ay affordola ) Cantant ) Stoope   Liegont                                                                                                    | End I |
|--------------------------|-------------|----------------------------------------------------------------------------------------------------|-------|
|                          |             | Tenure and Promotion (TAP) eDossier TEMPLATE                                                                                                    |       |
| Ett tile and description | East layout | n. Edit coment: Display page + Shara page +                                                                                                    |       |
| Text box                 | •           | This area arcase a previne of erral year page will bails like.<br>Drag blocks below that like to edd them to your page layout. You can drag process around your page layout to position chem. |       |

2. Once at the homepage, **select the "Content"** tab.

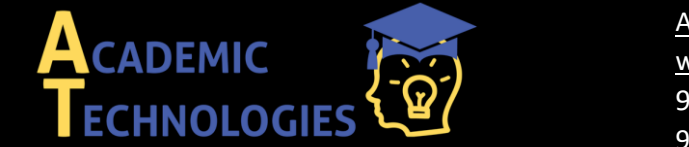

<u>Acadtech@pace.edu</u> <u>www.pace.edu/digitaltoolkit</u> 914 773-3333 (ITS Help Desk) 914 773-3664 (Office)

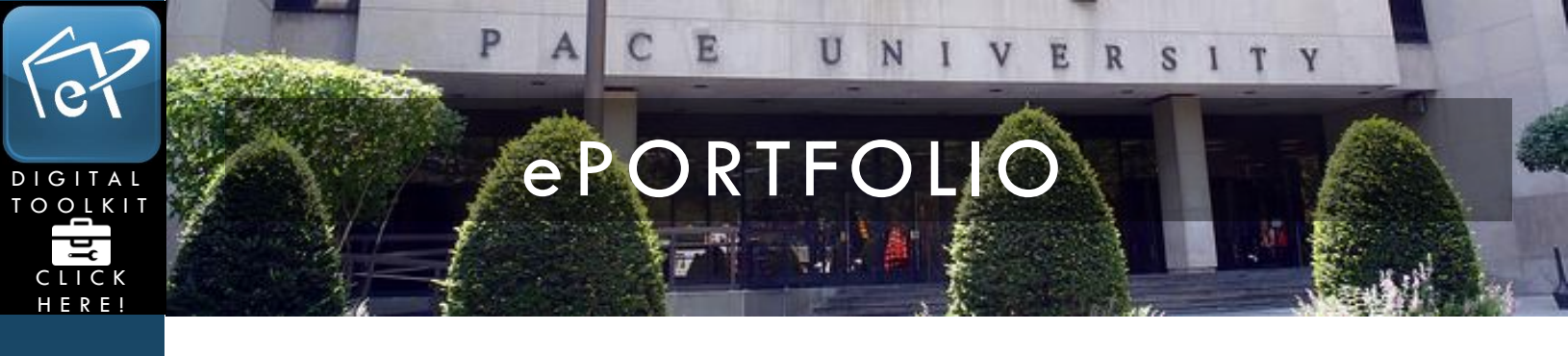

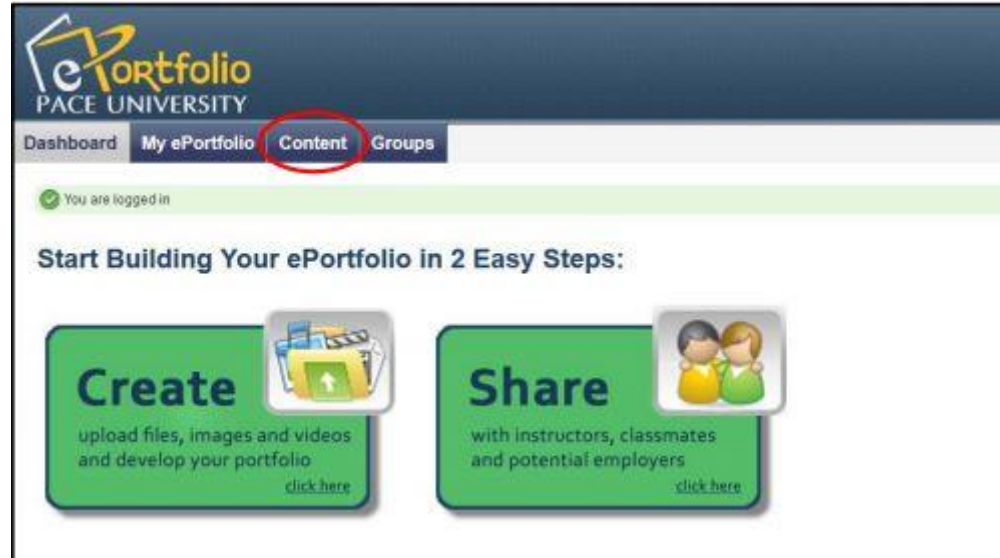

3. Under Content, select "Files".

| lashboard      | My ePortfolio Content Groups                                                                                                    |
|----------------|----------------------------------------------------------------------------------------------------|
| rofile Profil  | e pictures <mark>Fres Journals Résumé Plans Notes</mark>                                                                                                    |
| Files 0        |                                                                                                    |
| Files          |                                                                                                    |
| Upload your in | rages, documents or other files for inclusion in pages. You can select multiple files to upload them at once. Drag and drop the icons to move files between folders.                                                                                                    |
| Upload file    | E Yes. The file I am alternyting to upload is my own or I have express permosion to reproduce and/or distribute this item. We use of this file does not breach any local copyright legislation. This file also adheres to the terms and conditions outlined on this site. |
| File           | Browse. (Maximum upload size 16.3MB)                                                                                                    |
|                |                                                                                                    |

4. As you scroll down the "Files" page you will see all of your files and folder. Select the "Viewfiles" folder, this is the folder where your TAP subfolders are located.

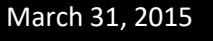

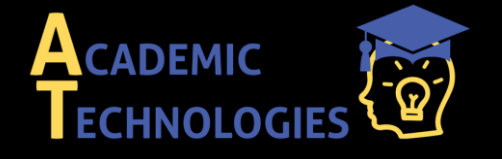

<u>Acadtech@pace.edu</u> <u>www.pace.edu/digitaltoolkit</u> 914 773-3333 (ITS Help Desk) 914 773-3664 (Off<u>ice)</u>

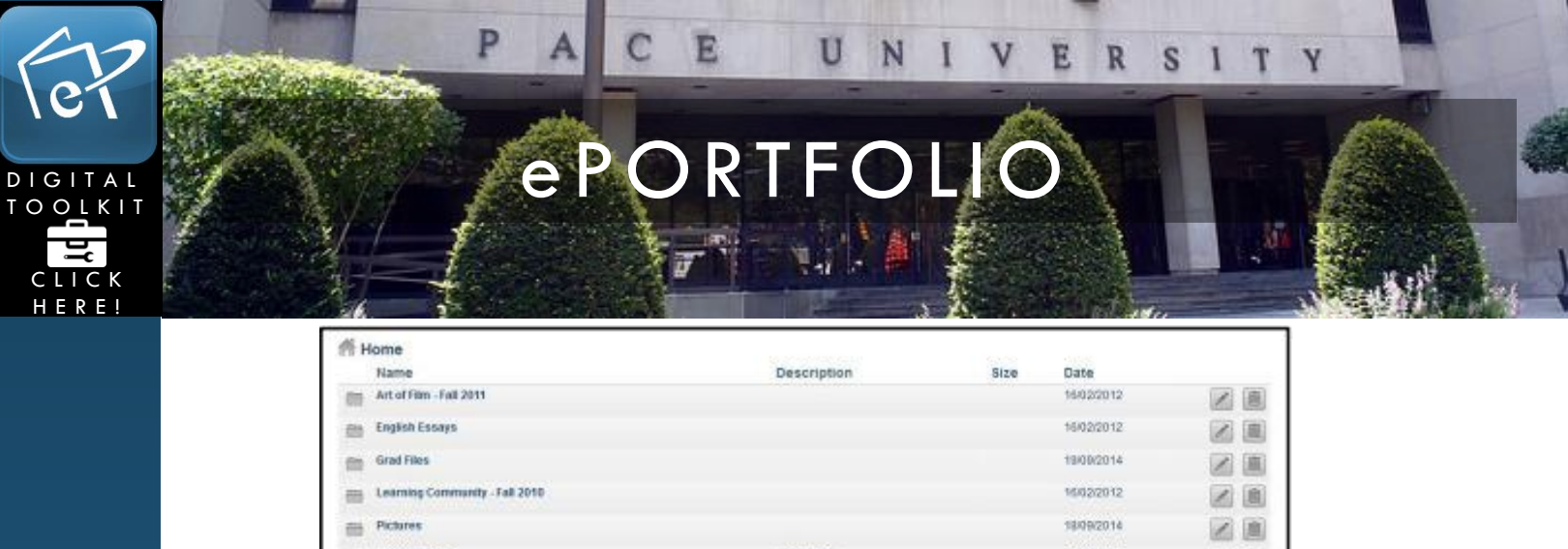

| -  | Name                                        | Description             | Size   | Date       |   |
|----|---------------------------------------------|-------------------------|--------|------------|---|
| -  | Art of Film - Fall 2011                     | Description             | JIL V  | 16/02/2012 |   |
| 65 | English Essays                              |                         |        | 16/02/2012 |   |
| m  | Grad Files                                  |                         |        | 19/00/2014 |   |
| -  | Learning Community - Fall 2010              |                         |        | 16/02/2012 |   |
| -  | Pictures                                    |                         |        | 18/09/2014 |   |
| m  | Profile Images                              | Image files             |        | 19/09/2014 |   |
| 10 | Undergrad Files                             |                         |        | 10002014   |   |
| 80 | Videos                                      |                         |        | 19/09/2014 |   |
| -  | viewfiles                                   | Files from copied pages |        | 08/10/2014 |   |
| D  | Academic Technology Fall 2014 Schedule docs |                         | 32.8K  | 05/09/2014 |   |
| D  | amanda_resume.pdf                           |                         | 114.7K | 10/04/2018 | 1 |
| *  | Desert.jpg                                  |                         | 825.1K | 02/10/2014 |   |
| D  | Emalpdf                                     | Description             | 142.8K | 12/09/2014 |   |
| -  | resume door                                 |                         | 19K    | 12/04/2012 |   |
| U. |                                             |                         |        |            |   |

5. Within "Viewfiles" there will be another subfolder with a 6 digit number with the description "Files copied from Tenure and Promotion (TAP) eDossier TEMPLATE." Click the title of the folder.

| Indexist once in           | sages documents or other files (  | for inclus            | on in pages. You can select multiple files to unload them at one                                                            | a Drah and drah th   | e irons to move files to | atura de fei deres |
|----------------------------|-----------------------------------|-----------------------|----------------------------------------------------------------------------------------------------|----------------------|--------------------------|--------------------|
| A CONTRACTOR OF CONTRACTOR |                                   |                       |                                                                                                    | a brag and drop in   |                          |                    |
| Obscord and                | local copyright legislation. This | sphoupic<br>shie also | ad is my own or I have express permession to reproduce and/or<br>adheres to the terms and conditions outlined on this site. | distribute this item | My use of this \$16 does | s not breach any   |
| FRe                        | E E                               | browsie               | (Maximum uplead size 16.3MB)                                                                                                |                      |                          |                    |
|                            |                                   |                       | Drop files here to upload                                                                                                   |                      |                          |                    |
|                            |                                   | _                     | Create folder                                                                                                    |                      |                          |                    |
| Home /                     | viewfiles                         |                       |                                                                                                    |                      |                          |                    |
| Name                       | Description                       |                       |                                                                                                    | Size                 | Date                     |                    |
| 2                          | Farevit Rider                     |                       |                                                                                                    |                      |                          |                    |
|                            | Files copied from Tenure          | and Pro               | motion (TAP) eDossier TEMPLATE                                                                                              |                      | 08/10/2014               |                    |
| 173873                     |                                   |                       |                                                                                                    |                      |                          |                    |

6. You can now see your list of TAP folders. Here you can populate each folder with files from your computer of flash drive. For example, to upload a document in the Executive Summary folder, click the title of the folder.

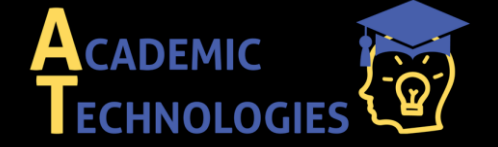

<u>Acadtech@pace.edu</u> <u>www.pace.edu/digitaltoolkit</u> 914 773-3333 (ITS Help Desk) 914 773-3664 (Office)

| ET? | PAC                                                                                                    | EUN                                                                                                    | IIVER                                                                                                   | SITY                                                        |  |
|-----|----------------------------------------------------------------------------------------------------|----------------------------------------------------------------------------------------------------|----------------------------------------------------------------------------------------------------|-------------------------------------------------------------|--|
|     | e P (                                                                                                    | DRTFC                                                                                                    | PLIO                                                                                                    |                                                             |  |
|     | Files Upload your images, documents or other files for inclusion in Upload file Yes: The file I am attempting to opticad is local copyright (egistation, This file also a dive File File Browse, (Max | pages. You can select multiple files to upload<br>my own of I have express permission to repro-<br>res to the terms and conditions outlined on th<br>amum upload size 10.3MB)<br>Drop files here to upl | them at once. Drag and drop the icons to n<br>duce and/or distribute this item. Wy use of th<br>s arts. | rove files between folders.<br>His file does not breach any |  |
|     |                                                                                                    | zeale folder                                                                                                    |                                                                                                    |                                                             |  |
|     | Home / viewfiles / 173877                                                                                                    | Description                                                                                                    | Size Date                                                                                               |                                                             |  |
|     | 1. Curriculum Vitan (CV)                                                                                                    |                                                                                                    | 06/10/2014                                                                                              |                                                             |  |
|     | Z. Executive Summary                                                                                                    |                                                                                                    | 08/10/2014                                                                                              |                                                             |  |
|     | 3. Teaching Portfolio                                                                                                    |                                                                                                    | 08/10/2014                                                                                              |                                                             |  |
|     | 4. Scholarship/Research Portfolio                                                                                                    |                                                                                                    | 08/10/2014                                                                                              |                                                             |  |
|     | 5. Service Portfolio                                                                                                    |                                                                                                    | 08/10/2014                                                                                              |                                                             |  |
|     |                                                                                                    |                                                                                                    | 08/10/2014                                                                                              |                                                             |  |
|     | m 7. Addendum                                                                                                    |                                                                                                    | 08/10/2014<br>Version Mahara 1.9.1; Updat                                                               | ed September 2014                                           |  |

7. To upload a file, select the box next to "Yes" and **browse your computer** for the file.

Download folder content as a zip file

| Files<br>lpload your images, docume<br>Upload file Ves. The | itts or other files for inclusion in pages. You can select m<br>tile I am attempting to upload in my own or i have express | sulfigle files to upload them at once. Drag an<br>s permission to reproduce and/or distribute | d grop the icons to move files between folders<br>hijo film. My use of this file does not breach a |
|-------------------------------------------------------------|----------------------------------------------------------------------------------------------------|-----------------------------------------------------------------------------------------------|----------------------------------------------------------------------------------------------------|
| Tile                                                        | Browse, Maximum upload size 16.3                                                                                           | AB)                                                                                           |                                                                                                    |
|                                                             | Drop files                                                                                                    | here to upload                                                                                |                                                                                                    |
|                                                             | Create forder                                                                                                    |                                                                                               |                                                                                                    |
| Home / viewfiles /                                          | 173877 / 2. Executive Summary                                                                                              | dire.                                                                                         | Data                                                                                               |
| (tenne                                                      | Dament folder                                                                                                    | 3128                                                                                          | CARE .                                                                                             |

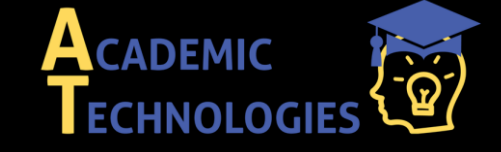

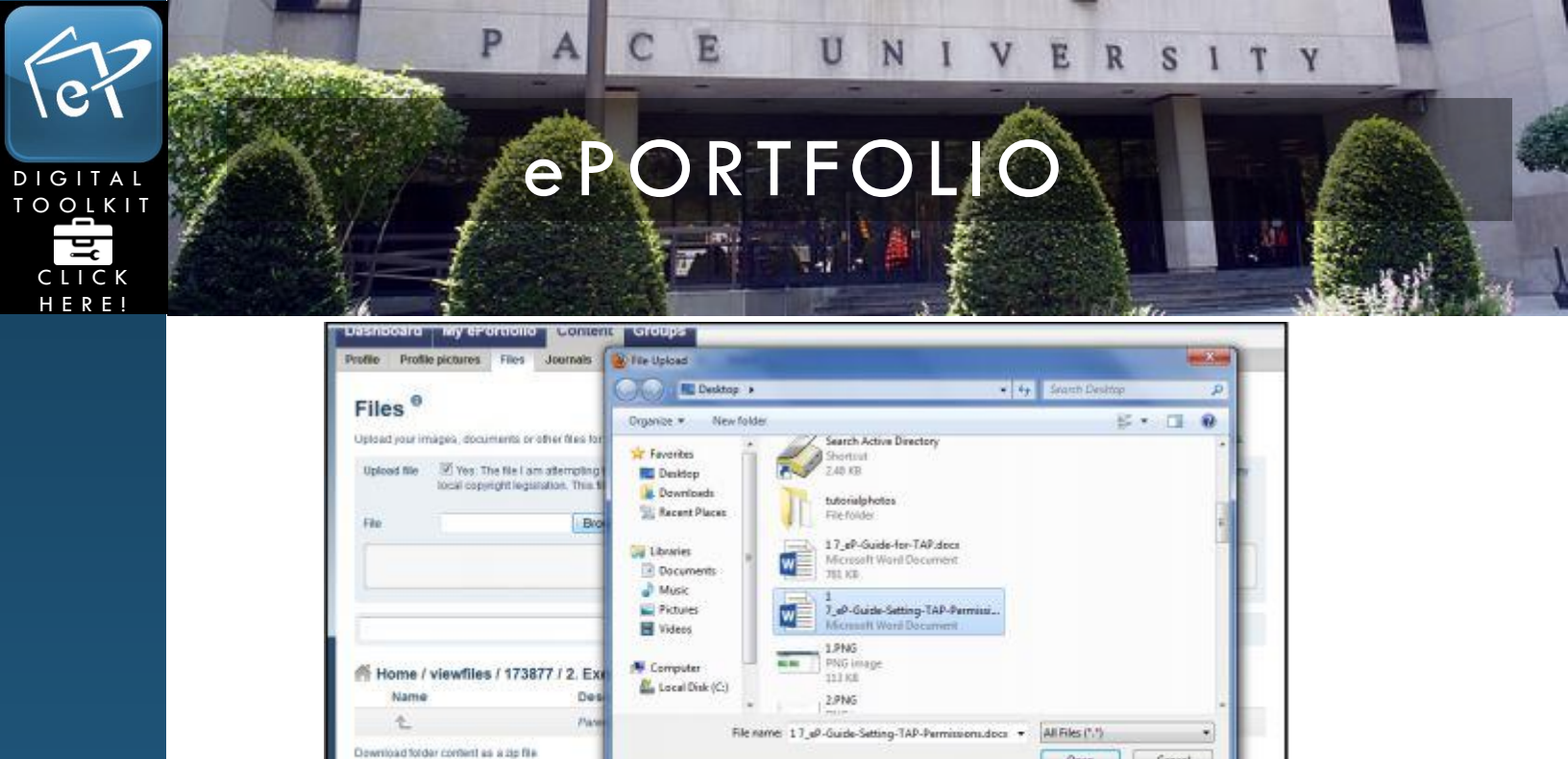

8. Once the file is done uploading it will be highlighted on the bottom of the page, within the folder.

Open Cancel

| C Lipioad | of 17_eP-Guide-Setting-TAP-Permissions.docx to 2. Executive Sum    | mary complete                   |                    |                              |                    |
|-----------|--------------------------------------------------------------------|---------------------------------|--------------------|------------------------------|--------------------|
| Upload Ne | If Yes. The file I am altempting to upload is my own or I have exp | reas permission to reproduce at | d/or distribute th | is item. Ny use of this file | does not breach an |
|           | IDCal copyright regariation. This me also achieve to the terms and | conditions counted on this see  |                    |                              |                    |
| File      | Browse. (M                                                         | aximum upload size 15 9MB)      |                    |                              |                    |
|           | Drop file                                                          | s here to upload                |                    |                              |                    |
|           | serve ins                                                          | o nore to opress                |                    |                              |                    |
|           | Contractor                                                         |                                 |                    |                              |                    |
|           | Lates were                                                         |                                 |                    |                              |                    |
| Home /    | viewfiles / 173877 / 2. Executive Summary                          |                                 |                    |                              |                    |
| Name      |                                                                    | Description                     | Size               | Date                         |                    |
| 2.        |                                                                    | Parent folder                   |                    |                              |                    |
|           | Quide Sellips TiP Permissions docs                                 |                                 | 3446               | 08/10/2014                   |                    |

9. Now when you go onto your TAP page, your file will automatically be on the page underneath the subheading. **Repeat steps 6-8 for each folder**.

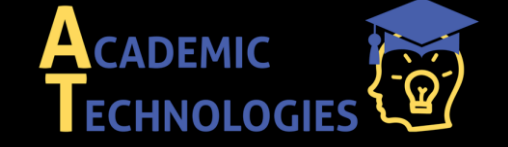

<u>Acadtech@pace.edu</u> <u>www.pace.edu/digitaltoolkit</u> 914 773-3333 (ITS Help Desk) 914 773-3664 (Office)

| 67 | РА                                | CE UNIVER                                   | SITY |
|----|-----------------------------------|---------------------------------------------|------|
|    | e P                               | ORTFOLIO                                    |      |
|    | Т                                 | enure and Promotion (TAP) eDossler TEMPLATE |      |
|    | tiy Amarida Vitiguizeecav         |                                             |      |
|    | 1. Curriculum Vitae (CV)          |                                             |      |
|    | Drugt, folder                     |                                             |      |
|    | 2, Executive Summary              |                                             |      |
|    | Editer contents                   |                                             |      |
|    | Name                              | Description                                 |      |
|    |                                   |                                             |      |
|    | 3. Teaching Portfolio             |                                             |      |
|    | Folder contents:                  | Description                                 |      |
|    | Em Statement                      | or the second second                        |      |
|    | in Supporting Documents           |                                             |      |
|    | 4. Scholarship/Research Portfolio |                                             |      |

My Notes:

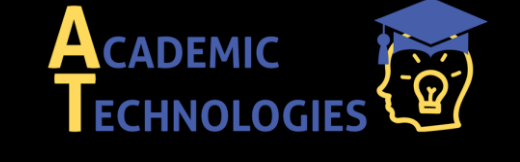

Acadtech@pace.edu www.pace.edu/digitaltoolkit 914 773-3333 (ITS Help Desk) 914 773-3664 (Office)